## schnell. einfach. digital. Das Online-Serviceportal "Meine WBG"

## Jetzt registrieren – schnell und einfach!

## 1. Über den QR-Code

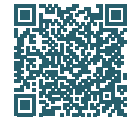

Einfach diesen **QR-Code scannen** und direkt zur Online-Registrierung gelangen. *Weiter zu Punkt 2.* 

## Über unsere Website

Klicken Sie auf unserer Website **www.wbg-zirndorf.de** in der Navigation auf "**Lebenslösungen**" und wählen Sie den Reiter "**Meine WBG**".

Hier finden Sie neben weiteren Informationen den Button "**Jetzt registrieren**". Diesen bitte klicken und direkt zur Online-Registrierung gelangen.

- Geben Sie hier Ihren Registrierungscode ein (diesen finden Sie in Ihrem Anschreiben) und füllen Sie das Formular vollständig aus. Klicken Sie anschließend auf den Button "Registrieren".
- Sie erhalten umgehend eine E-Mail\* der WBG Zirndorf in das von Ihnen angegebene E-Mail-Postfach. In dieser müssen Sie Ihre Registrierung durch das Klicken des darin enthaltenen Links bestätigen.
- 4. Schon fertig! Sie erhalten eine weitere E-Mail\* mit Ihrer Registrierungsbestätigung und können sich nun in das Serviceportal einloggen.
- \* Falls Sie keine E-Mail erhalten haben, sehen Sie bitte in Ihrem **Spam-Odner** nach. Gerne können Sie uns auch kontaktieren, wenn Sie die E-Mail nicht erhalten haben oder weitere Hilfe benötigen.

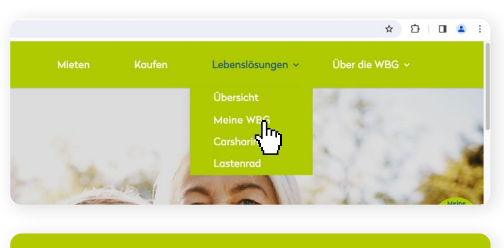

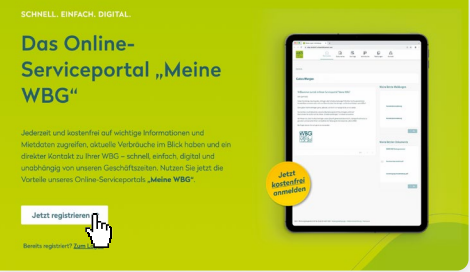

| Meine Registrierung                                                  |                             |
|----------------------------------------------------------------------|-----------------------------|
| * Pflichtfelder                                                      |                             |
|                                                                      | Registrierungscode *        |
| 1                                                                    | Nachname *                  |
| *                                                                    | E-Mail-Adresse *            |
| ×                                                                    | E-Mail-Adresse bestätigen * |
|                                                                      | Passwort *                  |
|                                                                      | Passwort bestätigen *       |
| □ Ich nehme die Nutzungsbedingungen an. *                            |                             |
| Informationen zum Datenschutz finden Sie hier Datenschutzerklärung * |                             |
| $\Box$ Ich stimme dem elektronischen Dokumentenerhalt zu. *          |                             |
| Registrieren Abbrechen                                               |                             |

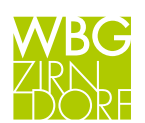